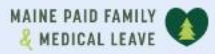

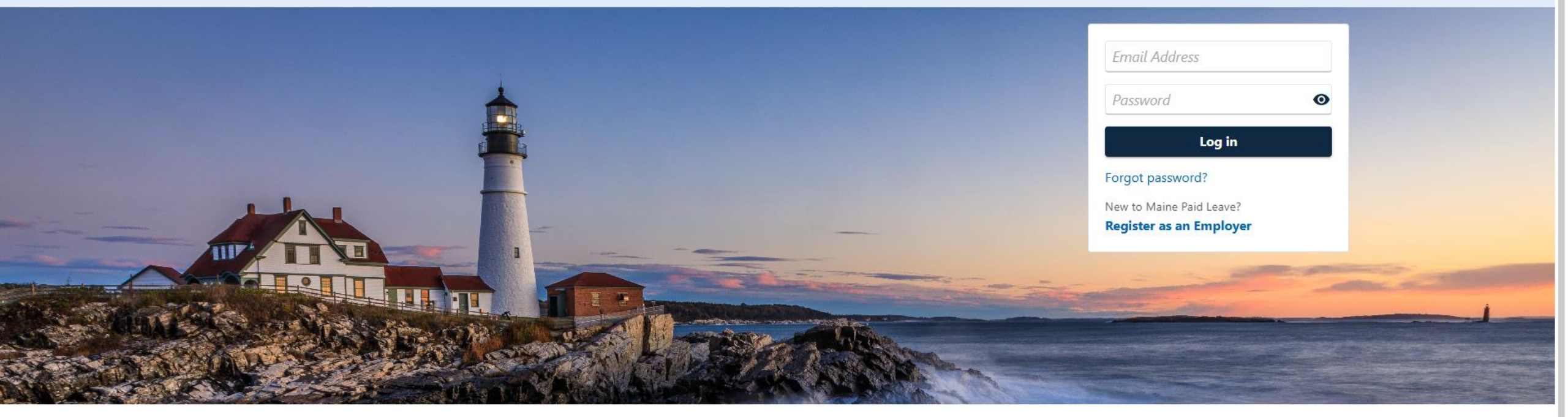

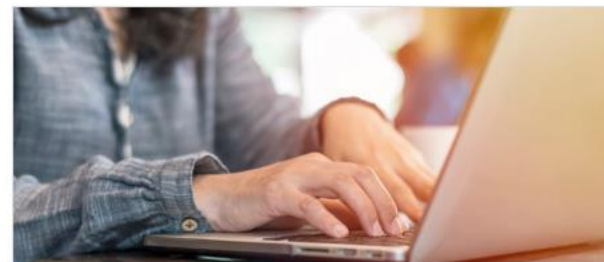

**Employer Registration** 

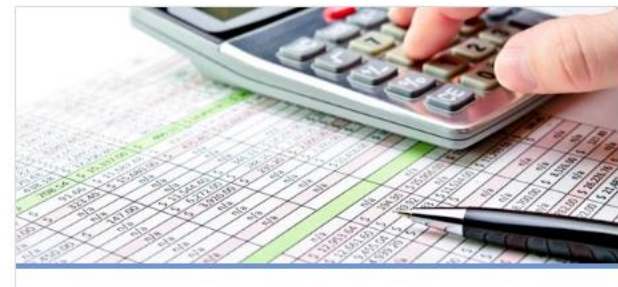

Third-Party Administrator

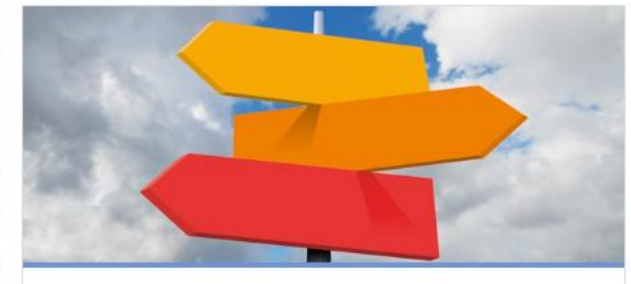

0

**Employer Resources** 

# Closing an Account (for Employers)

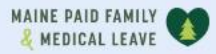

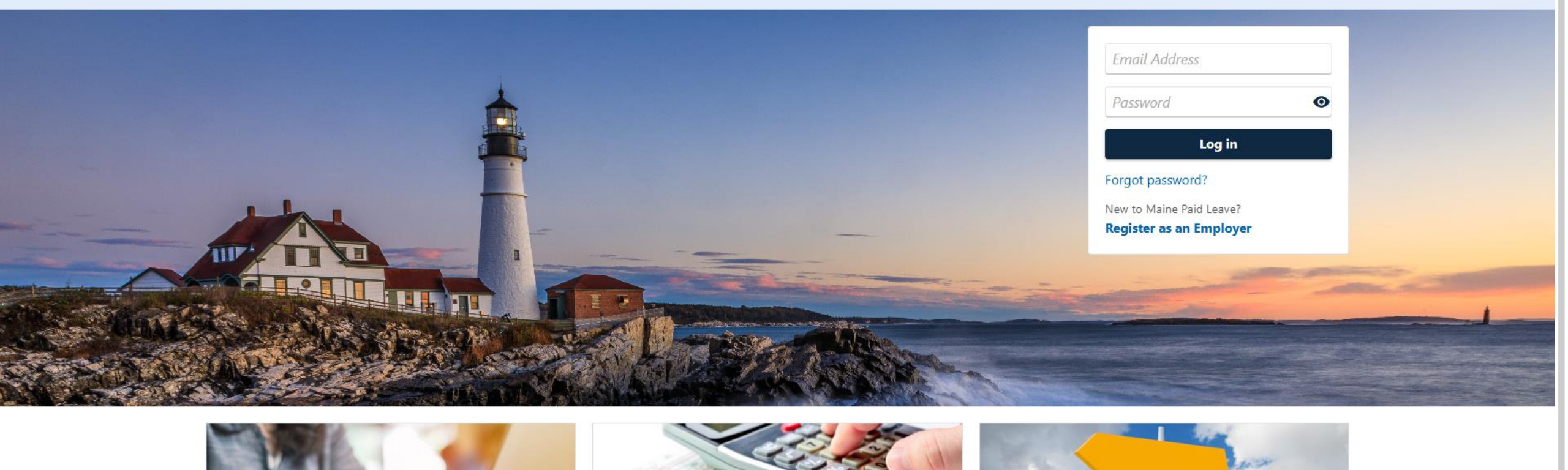

2

The data you see in this tutorial is completely fictitious. It was made for instructional purposes only. Any resemblance to a real person or business is completely coincidental.

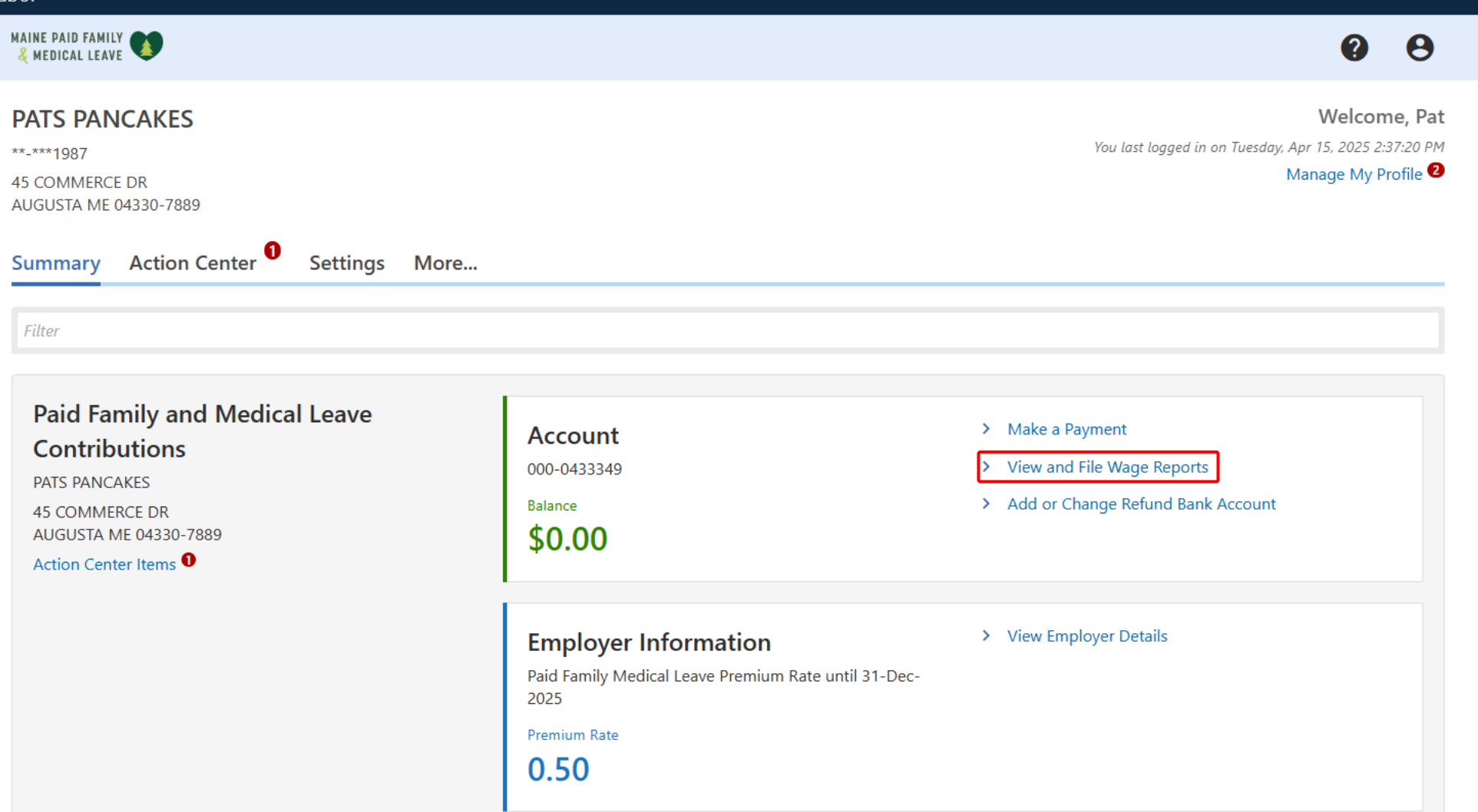

You can close your account by filing your last wage report. Click **View and File Wage Reports** on the Account panel of the logged-on summary screen.

Period

2025 - Quarter 2

2025 - Quarter 1

Wage Report

Maine Paid Leave Wage Report

Maine Paid Leave Wage Report

| MAINE PAID FAMILY                                                           |         |                  | 00 |
|-----------------------------------------------------------------------------|---------|------------------|----|
| < PATS PANCAKES                                                             |         |                  |    |
| Wage Reports                                                                | Balance | > Make a Payment |    |
| Paid Family and Medical Leave Contributions<br>000-0433349<br>PATS PANCAKES | \$0.00  |                  |    |
| Wage Reports Periods                                                        |         |                  |    |
| Wage Reports                                                                |         |                  | ₹  |

Status

Generated

Wage Report Filed

File Now

View or Amend Wage Report

A list of previous and current quarters is displayed. Click **File Now** for the quarter you want to file your final wage report on.

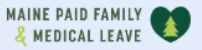

< Wage Reports

#### Employer Wage Report

| 2025 - Quarter 2                            |
|---------------------------------------------|
| Paid Family and Medical Leave Contributions |
| 000-0433349                                 |
| PATS PANCAKES                               |

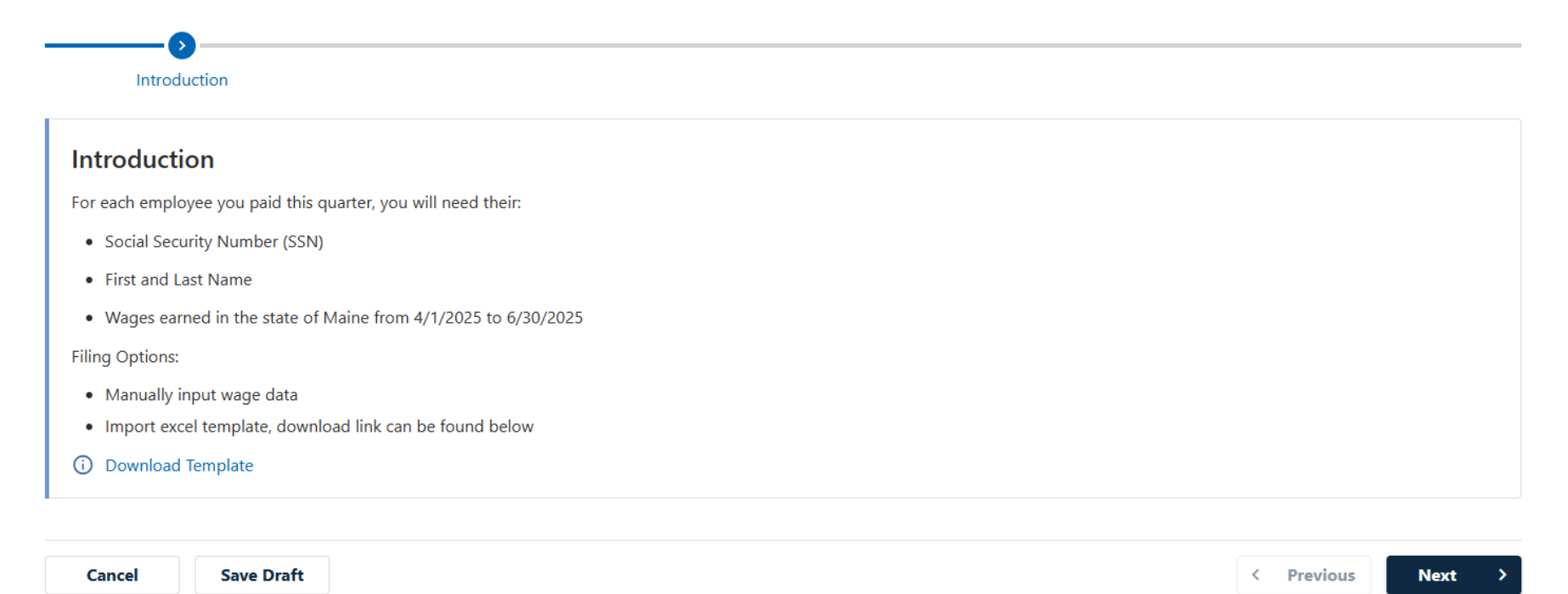

Review the wage report requirements and gather the necessary information. Once you are ready, click **Next** to continue

| AAINE PAID FAMILY                                                                                                    | <b>9</b>                                                                   |
|----------------------------------------------------------------------------------------------------|----------------------------------------------------------------------------|
| < Wage Reports                                                                                                    |                                                                            |
| Employer Wage Report                                                                                                    |                                                                            |
| 2025 - Quarter 2                                                                                                    |                                                                            |
| Paid Family and Medical Leave Contributions                                                                                                    |                                                                            |
| 000-0433349                                                                                                    |                                                                            |
| PATS PANCAKES                                                                                                    |                                                                            |
| Business Status                                                                                                    |                                                                            |
| Please indicate if this business ceased operations in Maine during this quarter. If you are attempting to file this report.<br>Maine, then please return after the end of the quarter to complete the filing of this report. | ort before the final day of the quarter and the business has not ceased in |
| Are you filing this business's final report?                                                                                                    |                                                                            |
| No Yes                                                                                                    |                                                                            |
|                                                                                                    |                                                                            |
| Cancel Save Draft                                                                                                    | < Previous Next >                                                          |

On the Business Status step, answer **Yes** to indicate that you are closing your account.

| t                                                                                                    | •                                                                                                    | θ                                                                                                    |
|----------------------------------------------------------------------------------------------------|----------------------------------------------------------------------------------------------------|----------------------------------------------------------------------------------------------------|
| t                                                                                                    |                                                                                                    |                                                                                                    |
| t                                                                                                    |                                                                                                    |                                                                                                    |
| itributions                                                                                                    |                                                                                                    |                                                                                                    |
| Itributions                                                                                                    |                                                                                                    |                                                                                                    |
|                                                                                                    |                                                                                                    |                                                                                                    |
|                                                                                                    |                                                                                                    |                                                                                                    |
|                                                                                                    |                                                                                                    |                                                                                                    |
| ceased operations in Maine during this quarter. If you are attempting to file th<br>the end of the quarter to complete the filing of this report.<br>eport? | is report before the final day of the quarter and the business has not ceased in                                                                                                    |                                                                                                    |
| 'S                                                                                                    |                                                                                                    |                                                                                                    |
| business operated in Maine?                                                                                                    |                                                                                                    |                                                                                                    |
|                                                                                                    |                                                                                                    |                                                                                                    |
| s (<br>er<br>Ye                                                                                                    | Business Status s ceased operations in Maine during this quarter. If you are attempting to file the er the end of the quarter to complete the filing of this report. Il report? Yes is business operated in Maine? | Business Status  s ceased operations in Maine during this quarter. If you are attempting to file this report before the final day of the quarter and the business has not ceased in er the end of the quarter to complete the filing of this report.  If report? Yes is business operated in Maine?  * |

Cancel Save Draft 

Vext

When you select **Yes**, a field will appear for you to inform the agency of the date your business closed. Enter that date.

| NE PAID FAMILY                                                                                                    |                                                                                                    | 00      |
|----------------------------------------------------------------------------------------------------|----------------------------------------------------------------------------------------------------|---------|
| Wage Reports                                                                                                    |                                                                                                    |         |
| nployer Wage Report                                                                                                    |                                                                                                    |         |
| 25 - Quarter 2                                                                                                    |                                                                                                    |         |
| id Family and Medical Leave Contr                                                                                                    | ributions                                                                                                    |         |
| 0-0433349                                                                                                    |                                                                                                    |         |
| TS PANCAKES                                                                                                    |                                                                                                    |         |
| <b>⊘</b>                                                                                                    | <b>&gt;</b>                                                                                                    |         |
| Introduction                                                                                                    | Business Status                                                                                                    |         |
| Business Status                                                                                                    | eased operations in Maine during this guarter. If you are attempting to file this report before the final day of the guarter and the business has not ce |         |
| Please indicate if this business ce<br>Maine, then please return after th<br>Are you filing this business's final rep                                                           | the end of the quarter to complete the filing of this report.                                                                                            | ased in |
| Please indicate if this business ce<br>Maine, then please return after th<br>Are you filing this business's final rep<br>No Yes                                                 | the end of the quarter to complete the filing of this report.                                                                                            | ased in |
| Please indicate if this business ce<br>Maine, then please return after th<br>Are you filing this business's final rep<br>No Yes<br>What is the last date in which this bu       | <pre>she end of the quarter to complete the filing of this report. port? usiness operated in Maine? *</pre>                                              | ased in |
| Please indicate if this business ce<br>Maine, then please return after th<br>Are you filing this business's final rep<br>No Yes<br>What is the last date in which this business | <pre>usiness operated in Maine? * </pre>                                                                                                    | ased in |

You cannot select a future business closure date. If your business will be closing in the future, you will need to return to file the final wage report after your business has closed. Click **Next**.

| nt of Labor                                                                                                  |                                                                                                 |                                              |                                         |
|----------------------------------------------------------------------------------------------------|-------------------------------------------------------------------------------------------------|----------------------------------------------|-----------------------------------------|
| MAINE PAID FAMILY                                                                                            |                                                                                                 |                                              | <b>9 9</b>                              |
| < Wage Reports                                                                                               |                                                                                                 |                                              |                                         |
| Employer Wage Report                                                                                         |                                                                                                 |                                              |                                         |
| 2025 - Quarter 2<br>Paid Family and Medical Leave Contributions<br>000-0167015<br>SAMS CLAMS                 |                                                                                                 |                                              |                                         |
| ØØ.                                                                                                    | >                                                                                               |                                              |                                         |
| Introduction Business St                                                                                     | atus Wage Reporting                                                                             |                                              |                                         |
| Wage Reporting                                                                                               |                                                                                                 |                                              |                                         |
| Enter the wages of all employees you paid this quarte                                                        | r.                                                                                              |                                              |                                         |
| Wages should be reported in the quarter they were p<br>wages were more than the Social Security Administra   | id to the employee, regardless of when the wages we<br>ion contribution and benefit base limit. | re earned. Enter the total wages paid to ear | ch employee regardless of whether their |
| You have the option of uploading an Excel file to pop<br>provided template to populate and upload your infor | ulate your employee wage information. We recommer<br>nation.                                    | d uploading a file if you have over 100 em   | ployees to report. Please utilize the   |
| <ul> <li>Download Template</li> </ul>                                                                        |                                                                                                 |                                              |                                         |
| Contributions                                                                                                |                                                                                                 |                                              | Upload from Excel                       |
| SSN                                                                                                    | Last Name                                                                                       | First Name                                   | Quarterly Wages                         |
| + Add a Record                                                                                               |                                                                                                 |                                              |                                         |
|                                                                                                    |                                                                                                 |                                              | + Add a Record                          |
| L                                                                                                    |                                                                                                 |                                              |                                         |
|                                                                                                    |                                                                                                 |                                              |                                         |
| Cancel Save Draft                                                                                            |                                                                                                 |                                              | Previous     Next     >                 |

Complete the Wage Reporting step as usual. For more information about completing a wage report, refer to the Filing a Wage Report tutorial. Then click **Next**.

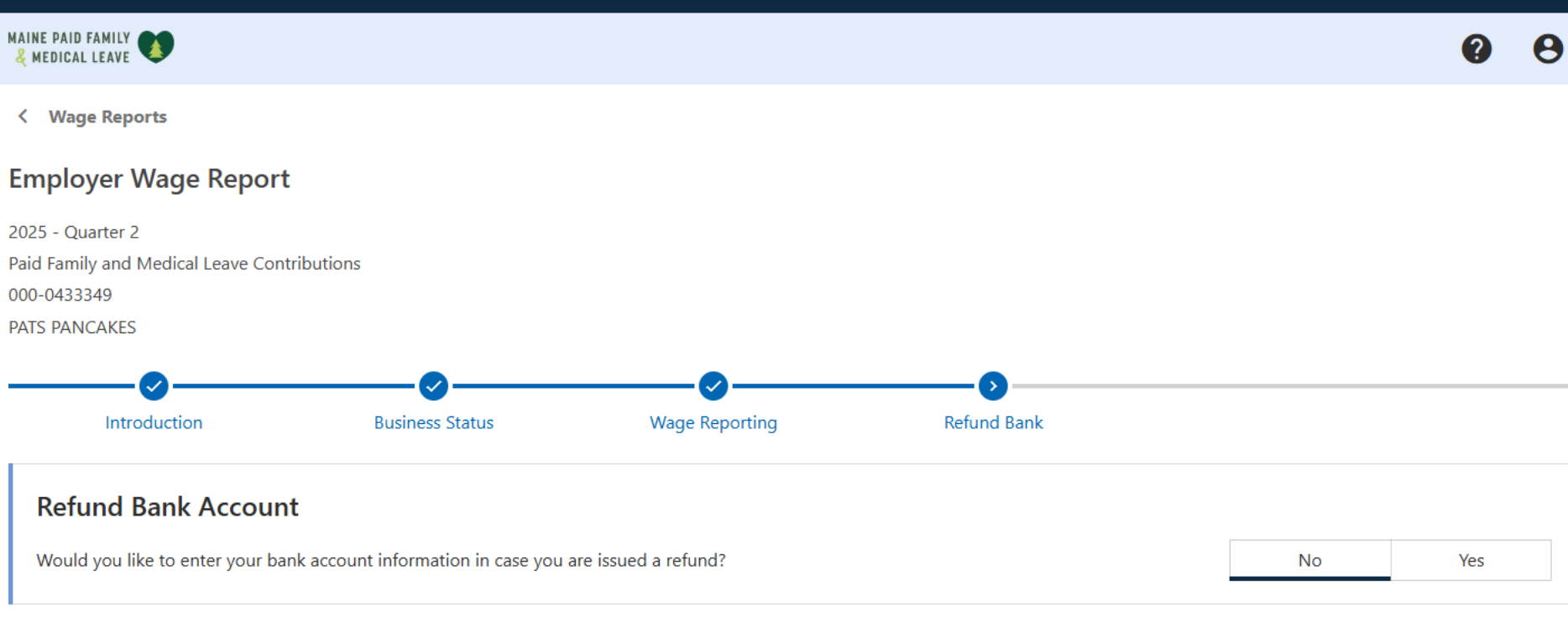

Cancel Save Draft < Previous Next >

### Complete the Refund Bank Account step. Then click **Next**.

| E PAID FAMILY                                                                           |                                     |                                      |                                       |                                       | 00   |
|-----------------------------------------------------------------------------------------|-------------------------------------|--------------------------------------|---------------------------------------|---------------------------------------|------|
| Wage Reports                                                                            |                                     |                                      |                                       |                                       |      |
| ıployer Wage Report                                                                     |                                     |                                      |                                       |                                       |      |
| 5 - Quarter 2                                                                           |                                     |                                      |                                       |                                       |      |
| Family and Medical Leave Contri                                                         | ibutions                            |                                      |                                       |                                       |      |
| S PANCAKES                                                                              |                                     |                                      |                                       |                                       |      |
| <b>⊘</b>                                                                                | <b>⊘</b>                            | <b>⊘</b>                             | <b>⊘</b>                              | 6                                     |      |
| Introduction                                                                            | Business Status                     | Wage Reporting                       | Refund Bank                           | Review                                |      |
| <b>Fotal Quarterly Wages</b><br>32,925.00<br><b>Total Applicable Wages</b><br>32,925.00 |                                     |                                      |                                       |                                       |      |
| <ol> <li>Applicable Wages: Contributions Due</li> <li>165.00</li> </ol>                 | utions are only due on wages for ea | ach employee up to the federal Socia | l Security Administration contributic | on and benefit base limit (\$176,100. | 00). |
| Total Credits and Payments on Peri<br>0.00                                              | iod                                 |                                      |                                       |                                       |      |
| Total Final Amount Due                                                                  |                                     |                                      |                                       |                                       |      |
| 165.00                                                                                  |                                     |                                      |                                       |                                       |      |
| 165.00                                                                                  |                                     |                                      |                                       |                                       |      |

Review your wage report information. If you need to change anything, use the **Previous** button or click on the step name you need to revisit in the breadcrumb trail at the top. If all information is correct, click **Submit**.

No

Yes

If the full period balance is not paid by 9/2/2025, you may be assessed a penalty for not paying timely.

MAINE PAID FAMILY ? < Wage Reports Employer Wage Report 2025 - Quarter 2 Paid Family and Medical Leave Contributions 000-0433349 PATS PANCAKES Pay Now duction **Business Status** Wage Reporting **Refund Bank** Review Payment Do you want to make a payment now?

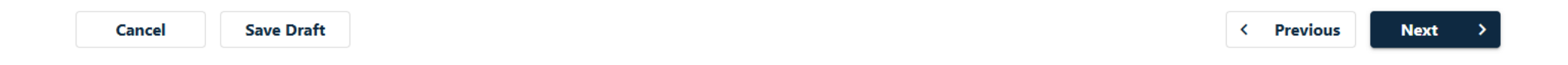

### Complete the Payment step. Then click **Next**.

Θ

MAINE PAID FAMILY

< Wage Reports

#### Employer Wage Report

| 2025 - Quarter 2<br>Paid Family and Medical Leave C<br>000-0433349<br>PATS PANCAKES | Contributions |             |        |         |                   |
|-------------------------------------------------------------------------------------|---------------|-------------|--------|---------|-------------------|
| ss Status Wa                                                                        | ge Reporting  | Refund Bank | Review | Pay Now | Payment           |
| Pay with Bank Acc                                                                   | ount          |             |        |         |                   |
| Amount                                                                              |               | 165.00      |        |         |                   |
| * Confirm Amount                                                                    | Required      |             |        |         |                   |
| Payment Date                                                                        | 15-Apr-2025   |             |        |         |                   |
| <b>*</b><br>Туре                                                                    | Required      | ~           |        |         |                   |
| 1                                                                                   |               |             |        |         |                   |
| Cancel Save Dr                                                                      | aft           |             |        |         | < Previous Next > |

If you chose to submit a payment with this wage report, complete this step. Then click **Next**. MAINE PAID FAMILY 2 8 < Wage Reports **Employer Wage Report** 2025 - Quarter 2 Paid Family and Medical Leave Contributions 000-0433349 PATS PANCAKES **Refund Bank** Review Pay Now Confirm Submission Reporting Payment **Confirm Submission** I certify that the information I have provided is correct to the best of my knowledge. I understand I am subject to administrative penalties, including penalties for perjury, or legal action if it is determined that I withheld information or provided false information. You are required to re-enter your password to confirm this submission. Your password will act as your signature. Password Required Ο Cancel Save Draft < Previous Submit

> Your password will act as your signature. Enter your password, then click **Submit**.

| IAI | NE | PAID  | FAMILY |   |
|-----|----|-------|--------|---|
| Ł   | ME | DICAL | LEAVE  | 4 |

| Confirmation               |                |               |
|----------------------------|----------------|---------------|
| Your Employer Wage Repo    | ort for        | the quarter   |
| Your confirmation number i | is <b>0-00</b> | 0-019-139.    |
| Date submitted: 15-Apr-20  | 25.            |               |
| A summary of your submiss  | sion ca        | n be found    |
| Total Employees            |                | 3             |
| Total Applicable Wages     | \$             | 32,925.00     |
| Total Contributions Due    | \$             | 165.00        |
| Total Period Credits       | \$             | 0.00          |
| If you want to make a chan | ge, it is      | s not too lat |
| Printable View             | .,             |               |
|                            | N .            |               |
| ок                         |                |               |

Your final wage report has been submitted. Your confirmation number is displayed, and you can click **Printable View** to see a printer friendly version of this screen. Click **OK** to return to the list of quarters.

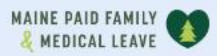

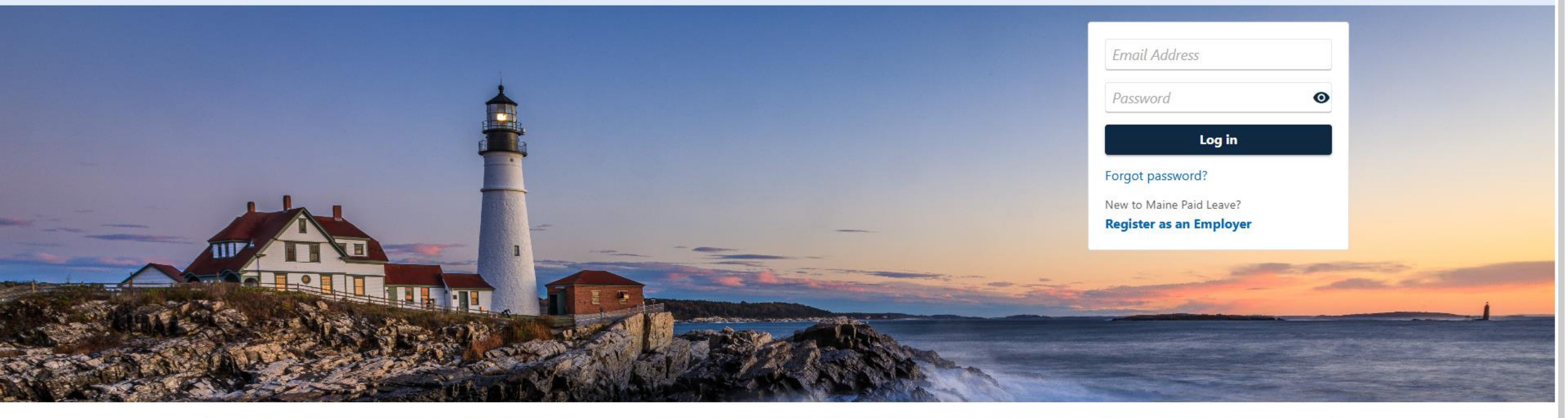

0

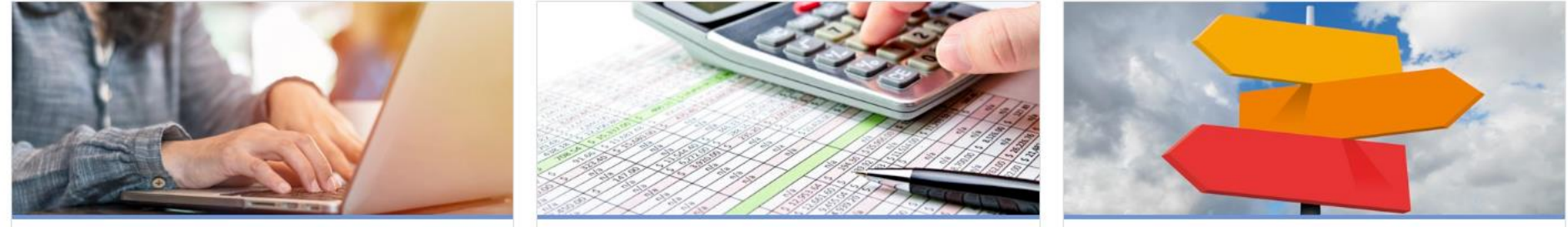

# Click here for more tutorials!